# Accessing Webfolders and the H-drive

For the best mobile view, please rotate the device.

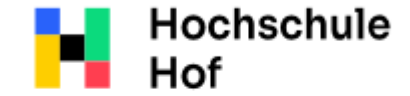

If you have any questions, you can contact the IT Support:

phone: 09291 409 3666

University of e Applied Sciences u

email address: it-servicedesk@hofuniversity.de

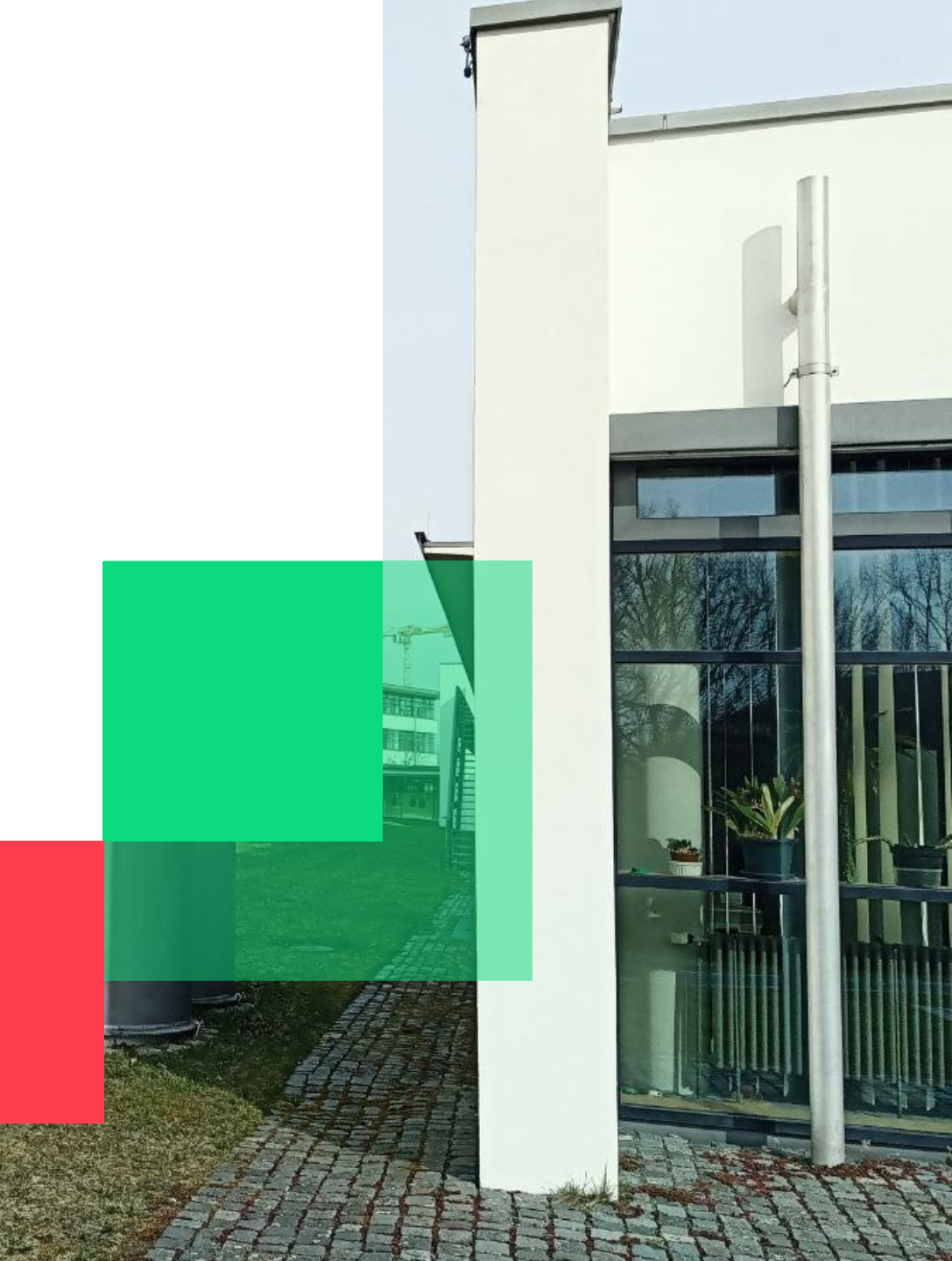

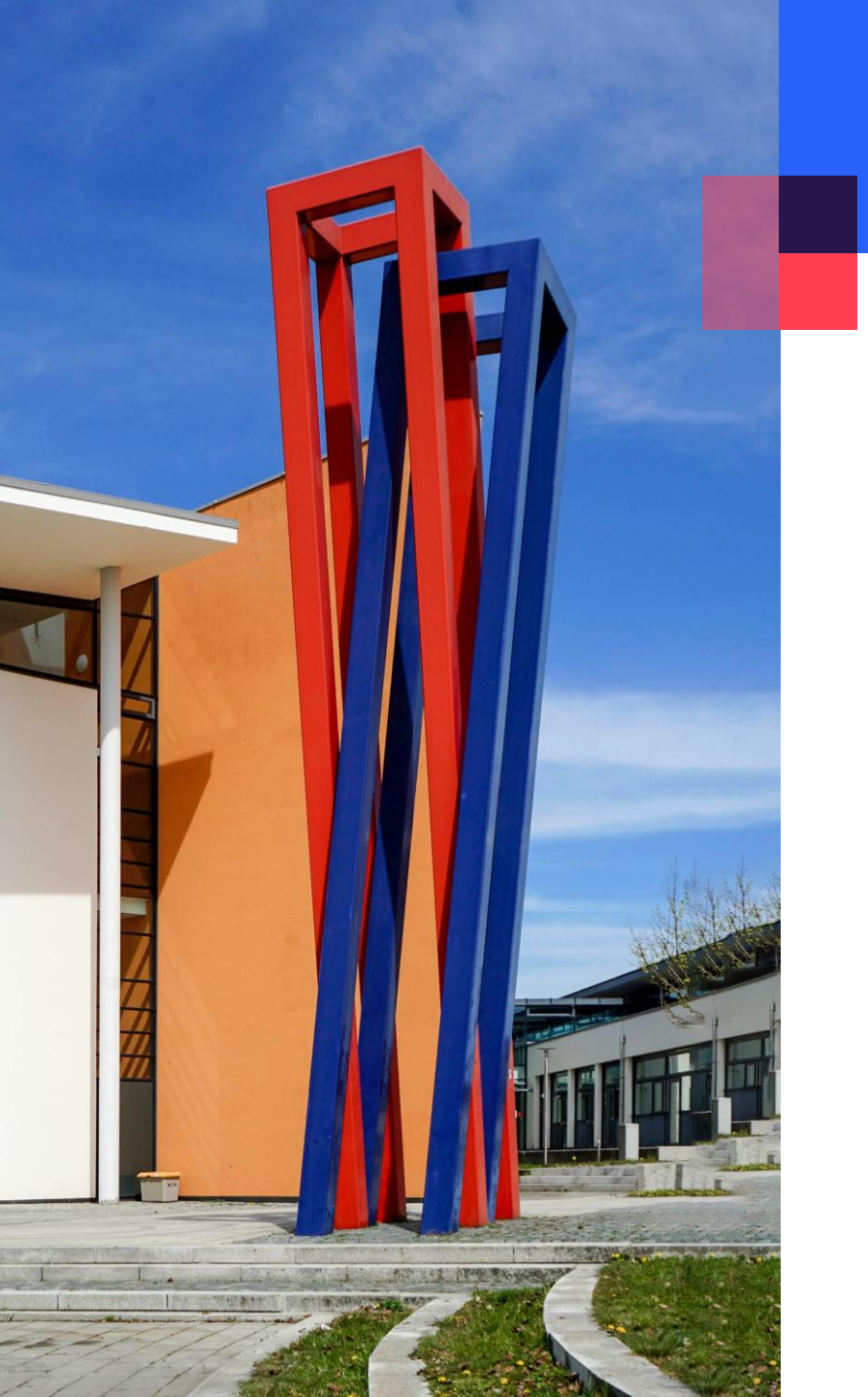

# Content

| General information and access via browser | 03 |
|--------------------------------------------|----|
| Mounting H-drive under Windows             | 04 |
| Mounting H-drive under MacOS               | 08 |

### General information and access via browser

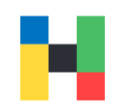

With your student ID you can log on to the computers in the library and in the computer rooms. On these devices, you can save your data on the Hdrive and retrieve this data from another device later.

A university computer will be reset after each reboot and all locally stored data is deleted. However, all data you have stored on your personal H-drive will remain and can be accessed either on any university computer or online via Webfolders. To access Webfolders, please log in here with your university credentials:

https://webfolders.hof-university.de

#### webfolders.hof-university.de

This site is asking you to sign in.

Username

mmustermann

Password

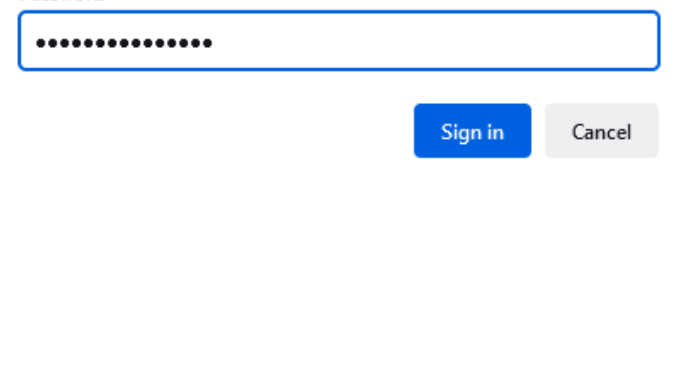

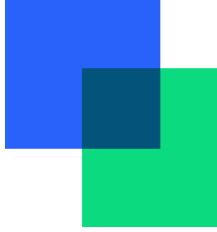

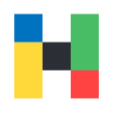

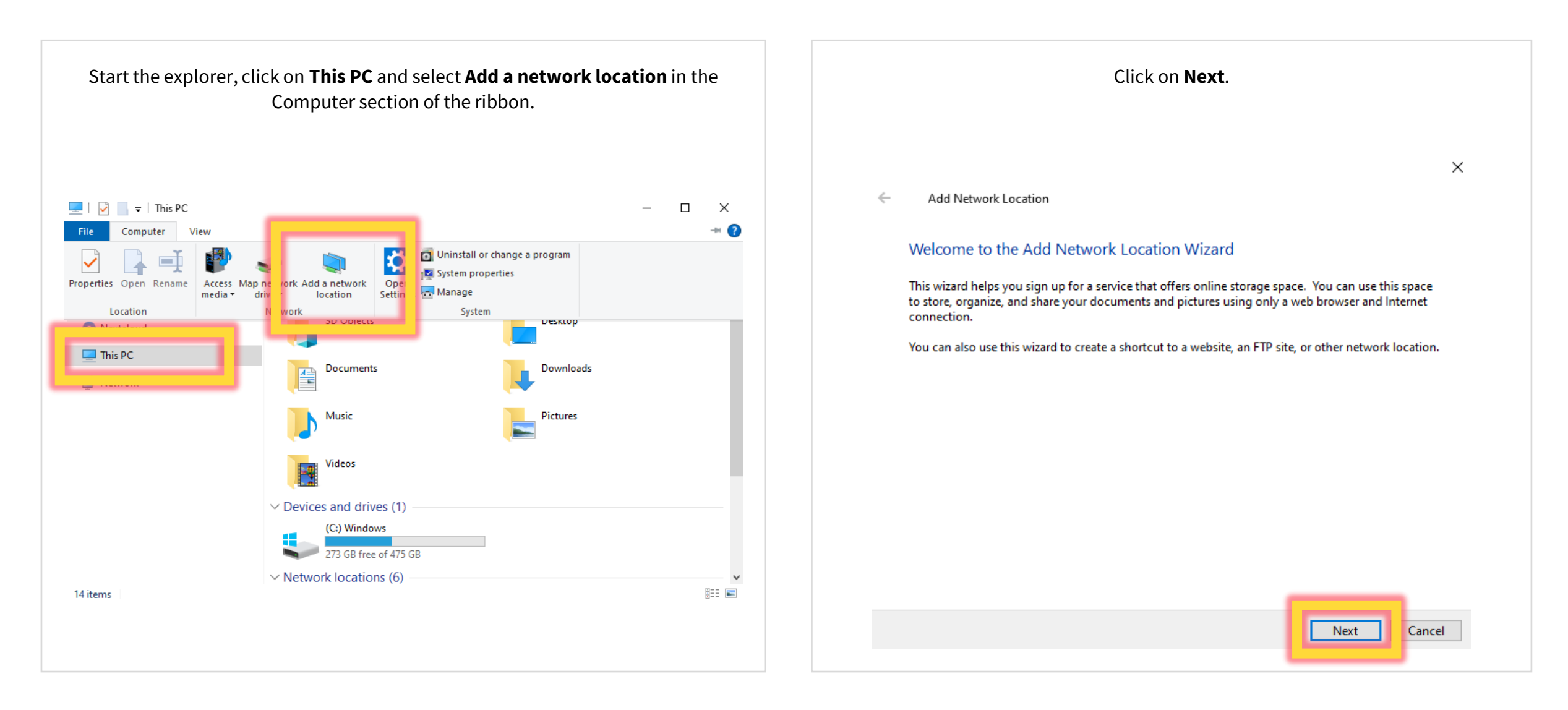

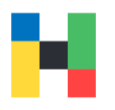

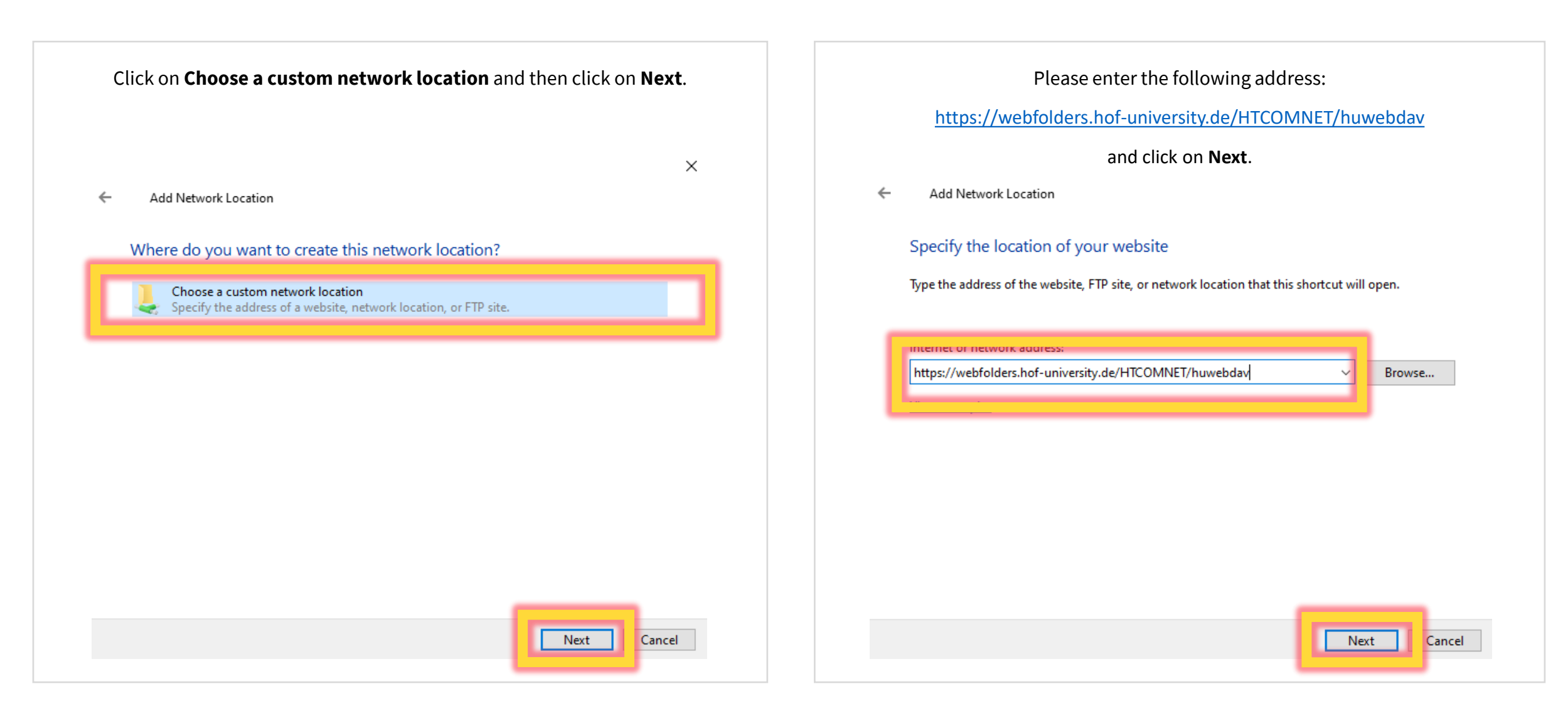

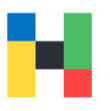

| Please enter your university username and password, check the box <b>Remember</b><br><b>my credentials</b> and click on <b>OK</b> . |  |  |  |  |  |
|----------------------------------------------------------------------------------------------------|--|--|--|--|--|
| ← Add Network Location                                                                                                    |  |  |  |  |  |
| Specify the location of your website                                                                                                |  |  |  |  |  |
| Type the Windows Security ×                                                                                                    |  |  |  |  |  |
| Connect to webfolders.hof-university.de                                                                                             |  |  |  |  |  |
| https:/.                                                                                                    |  |  |  |  |  |
| View ex amuster ×                                                                                                    |  |  |  |  |  |
| ••••••                                                                                                    |  |  |  |  |  |
| Remember my credentials                                                                                                    |  |  |  |  |  |
| OK Cancel                                                                                                    |  |  |  |  |  |
|                                                                                                    |  |  |  |  |  |
| Next Cancel                                                                                                    |  |  |  |  |  |
|                                                                                                    |  |  |  |  |  |

| leas | e adjust the displayed name if needed, you could type in: We<br>University. Finally click on <b>Next</b> . | bfolders H |
|------|----------------------------------------------------------------------------------------------------|------------|
|      |                                                                                                    | ×          |
| ←    | Add Network Location                                                                                       |            |
|      | What do you want to name this location?                                                                    |            |
|      | Create a name for this shortcut that will help you easily identify this network location:                  |            |
|      | https://webfolders.hof-university.de/HTCOMNET/huwebdav.                                                    |            |
| F    | Tune a name for this network location                                                                      |            |
|      | Webfolders Hof University                                                                                  |            |
| IL.  |                                                                                                    |            |
|      |                                                                                                    |            |
|      |                                                                                                    |            |
|      |                                                                                                    |            |
|      |                                                                                                    |            |
|      |                                                                                                    |            |
|      |                                                                                                    | -          |
|      | Next                                                                                                    | Cancel     |

| ou may open Webfolders in the explorer if you want to. Click on <b>Finish</b> to do that/<br>and to finish the set up.                                                                                                    |  |
|----------------------------------------------------------------------------------------------------|--|
| ← Add Network Location                                                                                                    |  |
| Completing the Add Network Location Wizard<br>You have successfully created this network location:<br>Webfolders Hof University<br>A shortcut for this location will appear in Computer.<br>Open this network location when I click Finish. |  |
| Finish ancel                                                                                                    |  |

N

# Mounting H-drive under MacOS

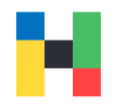

To include Webfolders in the folder structure on your Mac, please start the Finder and select under the tab **Go** the option **Connect to Server...** 

| Back              |               |
|-------------------|---------------|
| Dack              |               |
| Forward           | <b>36</b> 1   |
| Select Startup Di | sk 0.961      |
| ② Recents         | 10-96 F       |
| 🕒 Documents       | <b>☆ 96 O</b> |
| Desktop           | £ 36 D        |
| ① Downloads       | 17.9€ L       |
| 🔂 Home            | 12€ C         |
| Computer          | ☆ 96 C        |
| MirDrop           | <b>☆ 36 R</b> |
| Network           | £28€ K        |
| iCloud Drive      | ☆ % 1         |
| 🕂 Applications    | -0.3€ A       |
| 🛠 Utilities       | 🕁 ೫៩ ប        |
| Recent Folders    | >             |
| Go to Folder      | фжG           |
| Connect to Serve  | яг ЖК         |

Type in or copy following address

https://webfolders.hofuniversity.de/HTCOMNET/huwebdav

and click on Connect.

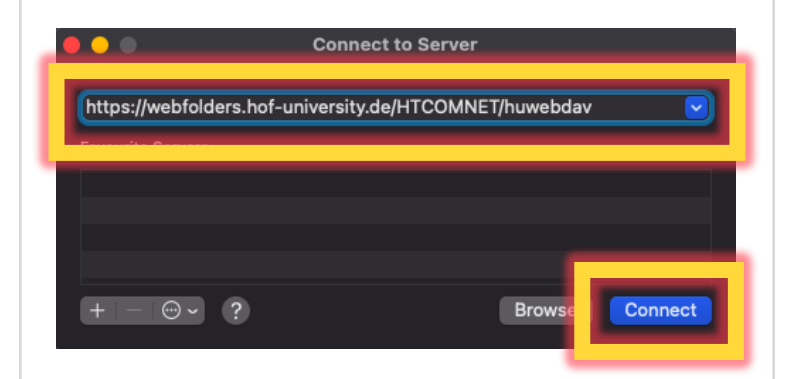

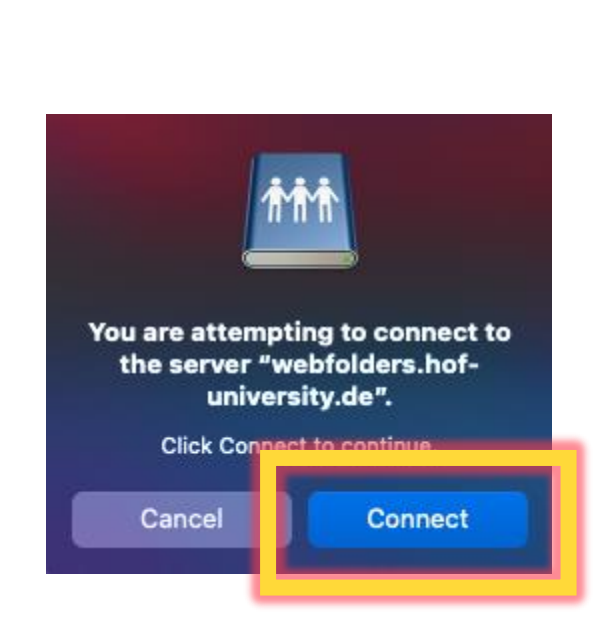

Please click again on **Connect**.

# Mounting H-drive under MacOS

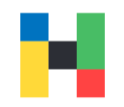

Now please enter the university access data i.e., the username and password. As soon as you click on **Connect**, Webfolders will appear as a separate entry in your Finder.

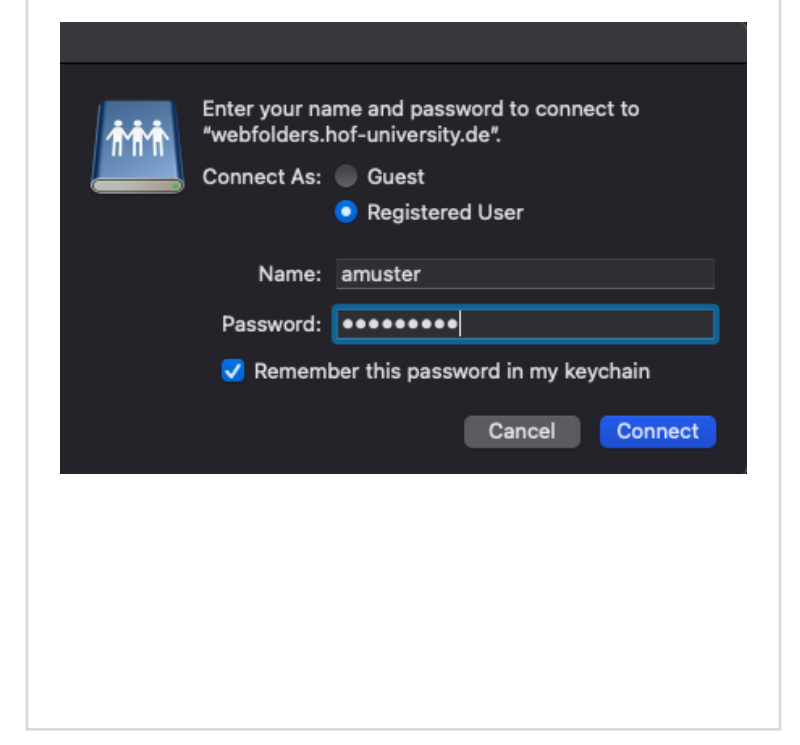